## Redefinição de fábrica nos telefones IP SPA500 e SPA300 Series

## Objetivos

Quando um telefone foi configurado e algumas configurações entram em conflito ou são muito complexas, o telefone pode ser redefinido para suas configurações originais.

Este documento explica como redefinir o SPA504G para os padrões de fábrica.

## Dispositivos aplicáveis

SPA500 Series SPA300 Series

## Redefinição de fábrica

Etapa 1. Pressione o botão Setup (Configuração) para abrir o menu Setup (Configuração).

| Setup           |        |
|-----------------|--------|
| 7 Factory Reset |        |
| DND             |        |
| Select          | Cancel |

Etapa 2. Pressione 7 ou navegue até Fatory Reset (Restauração de fábrica).

Etapa 3. Pressione **Ok** para ativar a redefinição de fábrica e aguarde até que o telefone termine a redefinição.

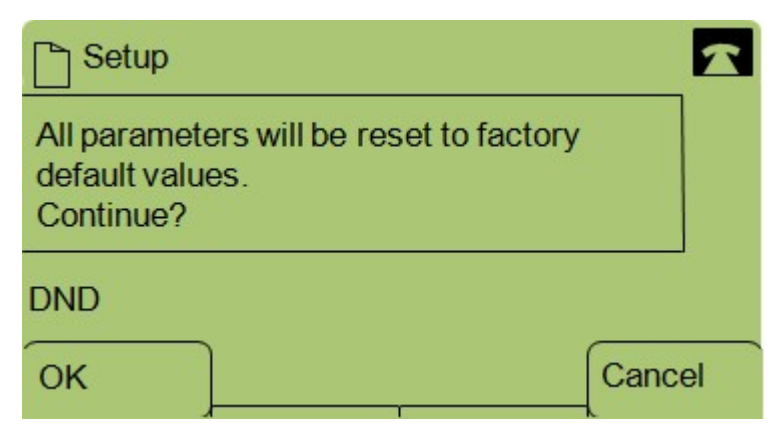